| Tang<br>Sentor             |   |  |
|----------------------------|---|--|
|                            |   |  |
| SET                        | 1 |  |
| SOLAR<br>CHARGE CONTROLLER |   |  |
|                            |   |  |

# **Keeper SERIES**

Maximum Power Point Tracking Solar Charge Controller

MPPT 20A-40A

Please connect the battery first, and then connect the solar panel after setting the system parameters. If you do not operate in order, the battery will be damaged.

#### 240116-V1.8

#### **Table of Contents**

| * | Focus                                     | P1-P2  | * |
|---|-------------------------------------------|--------|---|
|   | Product Instructions                      | P3-P5  |   |
|   | User Interface Overview and Configuration | P5-18  |   |
|   | Protection and Troubleshooting            | P19-21 |   |
|   | Technical Data                            | P22-23 |   |

When using lithium batteries, please set the system voltage first, and then set the corresponding battery type (see P7 <u>3.7 Setting Pages</u> & P11 <u>3.9 System</u> <u>Voltage Setting</u>)

### **1. Wiring Precautions**

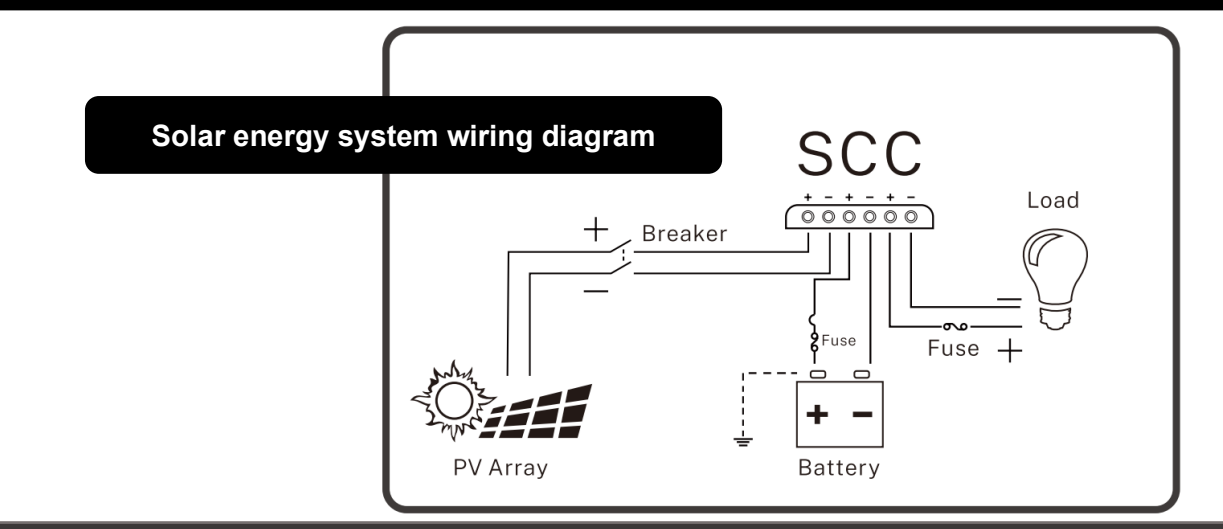

#### \*Perform the following steps to connect cables and install them \*

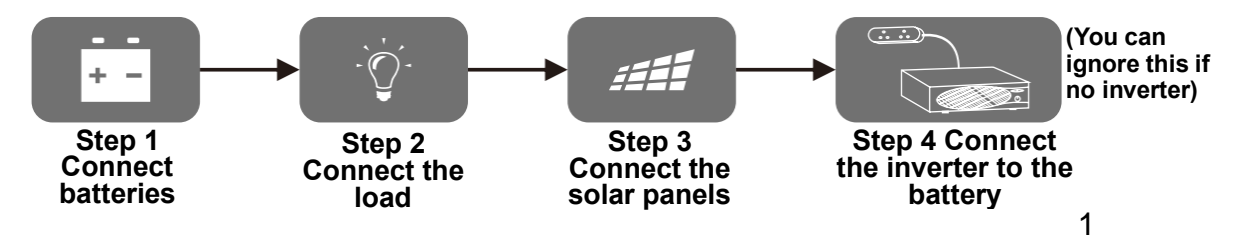

# 2. Notice

#### NOTICE

This series of MPPT is a common positive controller, PV array, battery and load of the positive pole can be grounded at the same time.

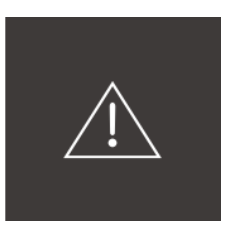

#### NOTICE

If the inverter or other staring current is loaded in the system, please connect the inverter directly to the battery. Do not connect with the controller's load terminal.

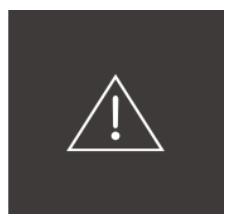

#### NOTICE

If a lithium battery is used, set the system voltage and the battery type before use. (See P8-3.8 for details)

#### 3.1 LCD Screen

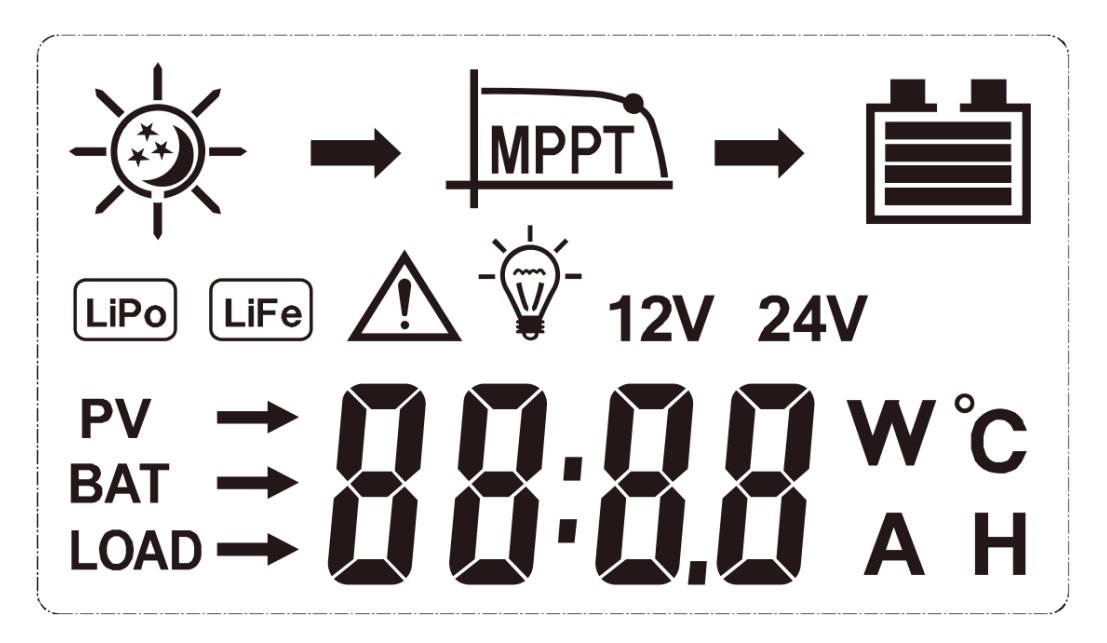

#### 3.2 Status Introduce

| Item     | lcon |      | Status                     |                                |
|----------|------|------|----------------------------|--------------------------------|
|          | À.   | *    | Day                        | Night                          |
| PV array |      |      | Chai                       | rging                          |
|          |      |      |                            |                                |
| Potton   |      |      | Uncharge<br>capa           | d/ Battery<br>acity            |
| Battery  | LiPo | LiFe | Uncharge<br>capa<br>Batter | d/ Battery<br>acity<br>ry type |

\* On the main page, the load on/off button is functional in any load operating mode.

#### **3.3 Button Definition**

| Button meaning | Button pattern | Button function                                                                       |
|----------------|----------------|---------------------------------------------------------------------------------------|
| MENU           |                | Short Press to switch down press, and hold for 3 seconds to enter the next interface. |
| SET            | SET            | Short press to switch up.<br>Press and hold for 3 seconds to exit<br>without saving.  |

#### 3.4 Boot Screen

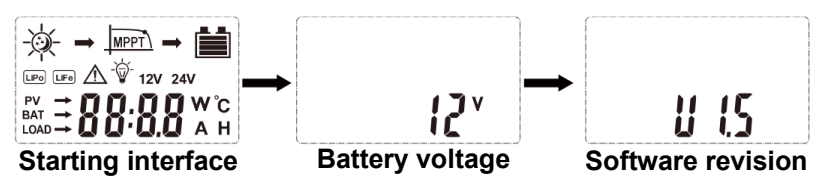

- (1) Starting interface: It is normal to detect LCD when the system is powered on.
- (2) Battery voltage interface: Battery voltage.
- (3) Software revision.

NOTICE: At the first interface long press "MENNU" button to enter the secondary interface. It will automatically switch to first interface without doing anything for 15 seconds.

#### 3.5 Load Switch on/off

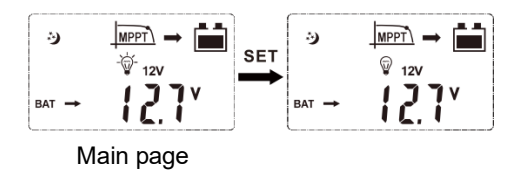

3.5.1 Short pressing "SET" button to switch on/off the load

\* On the main page, the load on/off button is functional in any load operating mode.

#### 3.6 Main Loop Pages

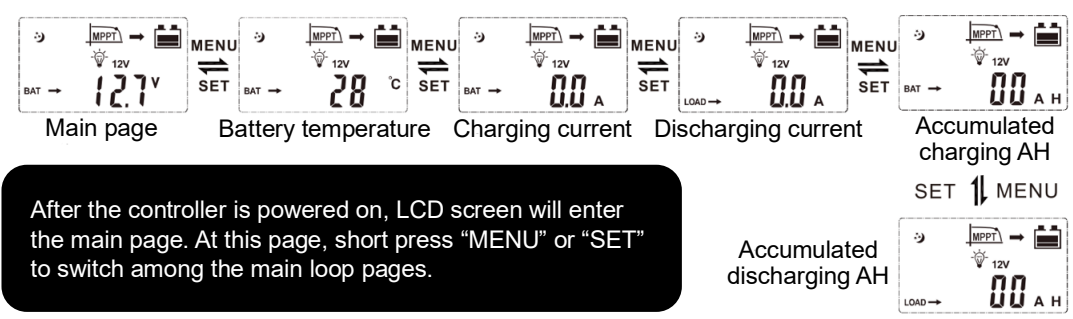

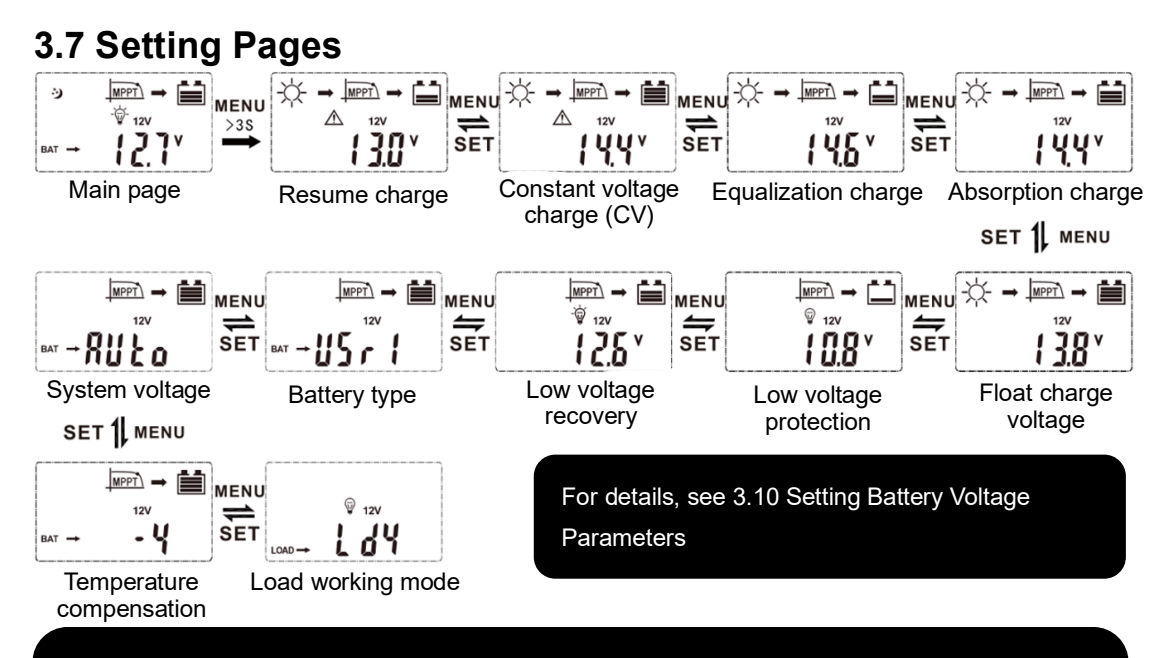

Under the main page, long press "MENU" for 3 seconds to enter the setting page, and then short press "MENU" or "SET" to switch among the setting pages. After setting, long press "MENU" for 3 seconds to save the setting, long press "SET" 3 seconds switch to main page without saving setting.

#### 3.8 Battery Type

Under the main page, long press "MENU" for 3 seconds to enter the setting page, and then short press "MENU" to switch to the battery type page (user mode 1).

After entering battery type page(user mode 1), long press "MENU" for 3 seconds to enter battery type selection pages, short press "MENU" or "SET" to switch among GEL battery, sealed battery, flooded battery and lithium batteries.

Under each lithium battery page, long press "MENU" for 3 seconds to enter a program of setting lithium battery's capacity, at this time the parameters on screen will start flashing, keep long pressing "MENU" for 3 seconds, the parameter will become to battery capacity, short press "MENU" or "SET" to set the capacity of the currently connected lithium batteries. After setting the parameters, save the data, long press for "MENU" 3 seconds to save.

For lithium batteries, please set the system voltage before selecting the battery type.

| Display | Battery type                      |
|---------|-----------------------------------|
| USE 1   | Lead-acid battery custom          |
| GEL     | Colloidal lead acid battery       |
| SLD     | Sealed lead acid battery          |
| FLD     | Valve-Regulated Lead-Acid Battery |
| 4*3.2   | 4S LiFePO4 battery                |
| 5*3.2   | 5S LiFePO4 battery                |
| 3*3.7   | 3S Lithium-ion battery            |
| 4*3.7   | 4S Lithium-ion battery            |
| USE 2   | Lithium battery custom            |

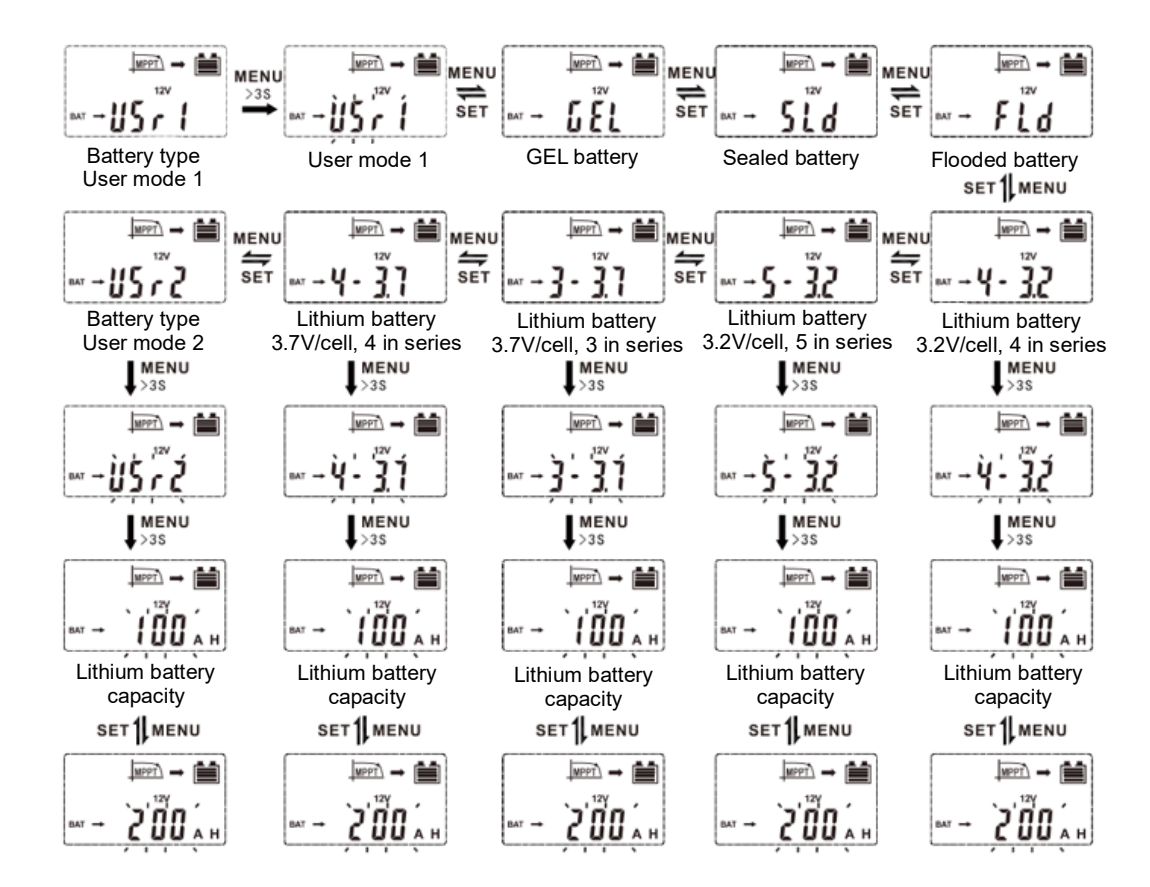

#### 3.9 System Voltage Setting

After completing the battery type configuration, proceed to the next setting, which is the system voltage setting. "AUTO" indicates automatic detection of the system voltage.

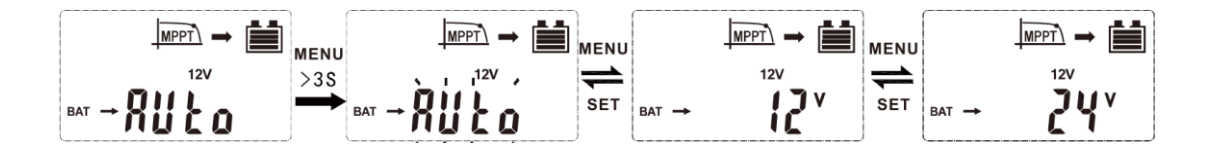

After entering setting pages, switch to the system voltage page, long press for "MENU" 3 seconds until the "auto" starts to flash. Then short press "MENU" or "SET" to turn the system voltage 12V or 24V.

#### **3.10 Battery parameters of different types**

After completing the battery type and system voltage settings, if you choose a custom battery type (USE1/USE2), you can refer to the table below to configure the charging voltage. If the voltage parameter interface you switch to can be configured, the "<sup>(1)</sup>" icon will be displayed above the numerical value.

| Battery Type<br>Parameter       | USE 1 | GEL   | SLD   | FLD   |
|---------------------------------|-------|-------|-------|-------|
| Resume charge voltage           | 13.6V | 13.6V | 13.6V | 13.6V |
| Constant voltage charge voltage | 14.4V | 14.4V | 14.4V | 14.4V |
| Equalization charge voltage     | 14.6V | 14.2V | 14.6V | 14.8V |
| Absorption charge voltage       | 14.4V | 14.2V | 14.4V | 14.6V |
| Float charge voltage            | 13.8V | 13.8V | 13.8V | 13.8V |
| Low voltage protection voltage  | 10.8V | 10.8V | 10.8V | 10.8V |
| Low voltage recovery voltage    | 12.6V | 12.6V | 12.6V | 12.6V |

| Battery Type<br>Parameter       | 4*3.2 | 5*3.2 | 3*3.7 | 4*3.7 | USE 2 |
|---------------------------------|-------|-------|-------|-------|-------|
| Resume charge voltage           | 13.0V | 16.2V | 12.0V | 16.0V | 13.6V |
| Constant voltage charge voltage | 14.4V | 18.0V | 12.6V | 16.8V | 14.4V |
| Equalization charge voltage     | -     | -     | -     | -     | -     |
| Absorption charge voltage       | -     | -     | -     | -     | -     |
| Float charge voltage            | -     | -     | -     | -     | -     |
| Low voltage protection voltage  | 11.2V | 14.0V | 9.9V  | 13.2V | 11.2V |
| Low voltage recovery voltage    | 12.8V | 16.0V | 11.1V | 14.8V | 12.8V |

#### 3.10 Load Working Mode

Then controller default load working 24 hours, and there are 4 load working modes for selection:

| lcon              | Description                                                                |
|-------------------|----------------------------------------------------------------------------|
| 1.11              | Regular mode:                                                              |
| LU (LD1)          | The load works normally and can be turn on or off manually.                |
|                   | Light control mode:                                                        |
| <b>L UL</b> (LD2) | The load automatically turns on at dark and turns off at dawn.             |
|                   | Light & time control mode:                                                 |
|                   | Load working hours after dark, load working hours before dawn.             |
|                   | (Automatically identify dark and light according to local environment)     |
| 1                 | Reverse light control mode:                                                |
| L D 1 (LD4)       | Load automatically turns on at dawn, load automatically turns off at dark. |

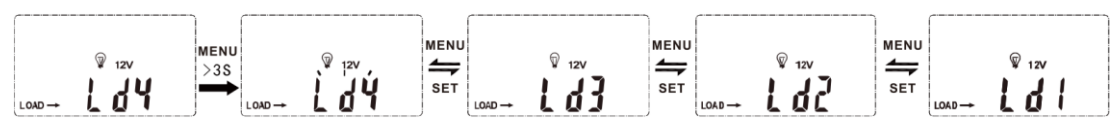

If the "Light & time control mode" is selected, the user will enter the setting interface for configuring the duration of DC output. Once the duration is set, the LD3 mode configuration program can be activated or deactivated by selecting the "on" or "off" option in the switch interface.

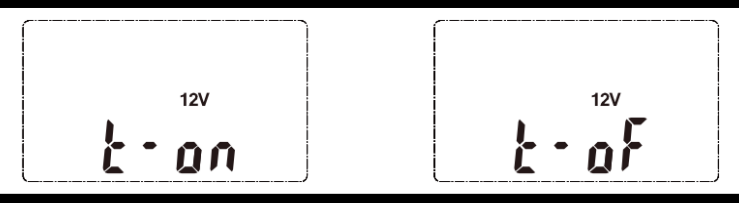

In the light control mode, time and light control mode, and reverse light control mode, the controller will start or stop the load with a delay of approximately 30 seconds after the light is detected or disappears.

On the main page, the load on/off button is functional in any load operating mode.

#### 3.11 PV Voltage Page

Long press "SET" for 3 seconds to switch between the main page and PV voltage page.

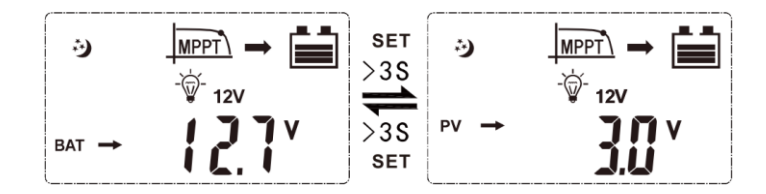

#### 3.12 Setting of equalization charging duration

After switching to the equalization charging page from the main page, long press "MENU" for 3 seconds when the parameter stats to flash, keeper pressing it for 3 seconds to turn the page to equalization charging duration setting page, short press "MENU" or "SET" to increase or decrease the time.

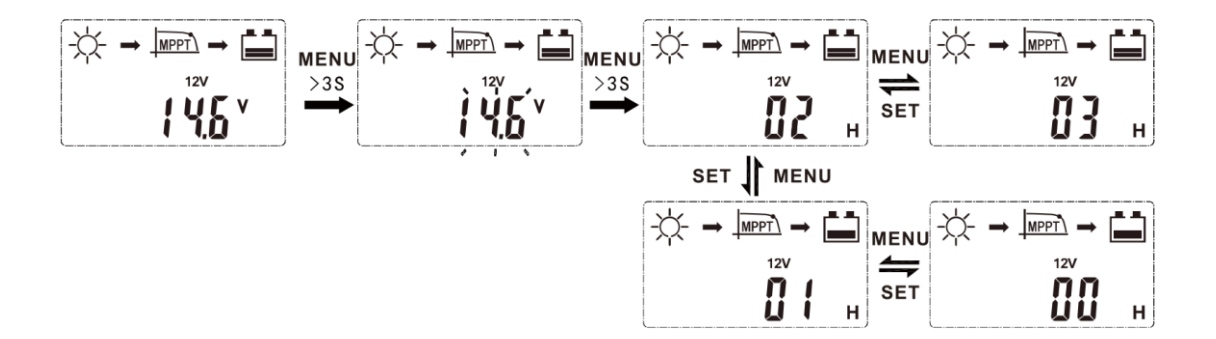

#### 3.13 Setting of absorption charging duration

After switch to the absorption charge page from the main page, long press "MENU" for 3 seconds when the parameter status to flash, keep pressing it for 3 seconds to turn the page to absorption charging duration setting page, short press "MENU" or "SET" to increase or decrease the time.

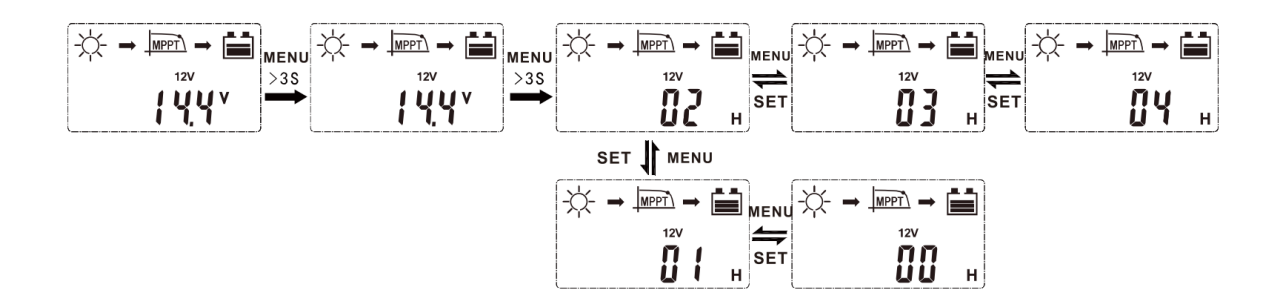

# **4. Protection Function**

| Protection             | Condition                          | Status                    |
|------------------------|------------------------------------|---------------------------|
| Solar papel reversed   | Solar panel can be reversed if     |                           |
|                        | battery is not connected.          | Controllor icn't brokon   |
| Battony is reversed    | Battery can be reserved if PV is   | Controller Istri brokert. |
| Dattery is reversed    | unconnected.                       |                           |
| Pattory over veltage   | Battery voltage reaches the over-  | Stop charging and         |
| Dattery over-voltage   | voltage point.                     | discharging.              |
| Pattony over disabarga | Battery voltage drops the under-   | Stop discharging          |
| Battery over-discharge | voltage point.                     | Stop discharging.         |
| Overlead               | The load current is over the rated |                           |
|                        | current.                           |                           |

# 5. Fault Management

| Error code                                               | Cause                                                                                                    | Correction                                                                                                    |
|----------------------------------------------------------|----------------------------------------------------------------------------------------------------|----------------------------------------------------------------------------------------------------|
| PV array indicator<br>is off when sunlight<br>is enough. | Solar panel is disconnection.                                                                                          | Check whether if PV array connection is proper or not.                                                                                                    |
| No sign on the LCD<br>when connection is<br>right.       | <ol> <li>Battery voltage is less than 8V.</li> <li>Voltage of solar panel is less<br/>than battery voltage.</li> </ol> | <ol> <li>Check battery voltage (at least 8V<br/>to activate the controller).</li> <li>The voltage of PV must be higher<br/>than battery voltage.</li> </ol> |
| <b>E</b> <sub>(Ex1)</sub>                                | Battery over discharge.                                                                                                | The load will stop automatically and recover when battery voltage reaches 12.6V (LVR).                                                                      |
| <b>E</b> _(Ex2)                                          | Battery over voltage.                                                                                                  | Make sure the settled value of high<br>voltage disconnection voltage is over<br>battery voltage and reconnect PV<br>array.                                  |
| <b>E</b> 3                                               | Over load.                                                                                                    | Reduce load or check load connection.                                                                                                    |

| Error code      | Cause                                     | Correction                                                                   |
|-----------------|-------------------------------------------|------------------------------------------------------------------------------|
| <b>E</b> _(Ex5) | Controller overheating.                   | The controller will restart after it cools down.                             |
| <b>E</b> _(Ex6) | Input voltage of solar panel is too high. | Check voltage of solar panel and reduce quantities of solar panel in series. |
| <b>E</b> _(Ex7) | No operation.                             | Controller will restart after setting system voltage.                        |

The fault code consists of an "E" and two digits. The first digit represents the current error count, and the second digit indicates the specific fault condition. When the fault code displays as "E-12," it means that there is one error at the moment, and the specific reason is overvoltage in battery.

# 6. Technical Data

| Rated Charge Current          | 20A                                                                                                    | 30A                    | 40A                     |
|-------------------------------|----------------------------------------------------------------------------------------------------|------------------------|-------------------------|
| PV Input                      |                                                                                                    |                        |                         |
| Max. open voltage of PV array | <60V                                                                                                    | <75V                   | <100V                   |
| System rated voltage          | 12/24V Auto recognized                                                                                         |                        |                         |
| Battery voltage range         | 8V~32V                                                                                                    |                        |                         |
| Maximum input power           | 260W(12V)<br>520W(24V)                                                                                         | 390W(12V)<br>780W(24V) | 520W(12V)<br>1040W(24V) |
| DC Output                     |                                                                                                    |                        |                         |
| Rated Discharge Current       | 20A                                                                                                    | 20A                    | 30A                     |
| Battery type                  | User default, Sealed, Flooded, GEL, LiFePO4, Li(NiCoMn)O <sub>2</sub>                                          |                        |                         |
| Equalize charging voltage*    | Maintenance-free lead-acid battery: 14.6V; GEL: 14.2V; Lead-acid<br>Flooded battery: 14.6V. Duration: 2 hours. |                        |                         |
| Absorption charging voltage * | Maintenance-free lead-acid battery: 14.4V; GEL: No; Lead-acid<br>Flooded battery: 14.8V. Duration: 2 hours.    |                        |                         |
| Float charging voltage*       | Maintenance-free lead-acid battery, GEL, Lead-acid Flooded battery: 13.8V.                                     |                        |                         |
| LVR*                          | Maintenance-free lead-acid battery, GEL, Lead-acid Flooded battery: 12.6V.                                     |                        |                         |

| LVD*                                                                 | Maintenance-free lead-acid battery, GEL, Lead-acid Flooded<br>battery: 10.8V. |  |
|----------------------------------------------------------------------|-------------------------------------------------------------------------------|--|
| Static loss                                                          | ≤50mA                                                                         |  |
| HVD                                                                  | Lead acid battery 16V                                                         |  |
| Light control voltage                                                | 5V/10A                                                                        |  |
| Temperature compensation coefficient                                 | -4mV/°C/2V(25℃)                                                               |  |
| Discharge loop voltage drop                                          | ≤0.2V                                                                         |  |
| LCD temperature                                                      | -20°C~+70°C                                                                   |  |
| Operating temperature                                                | -20°C~+55°C                                                                   |  |
| Storage temperature                                                  | <b>-30°</b> C <b>~+80°</b> C                                                  |  |
| Working humidity                                                     | $\leq$ 90%, No condensation                                                   |  |
| Protection class                                                     | IP30                                                                          |  |
| Grounded type                                                        | Positive grounded                                                             |  |
| Aperture for installation                                            | Φ5mm                                                                          |  |
| ∗Above the parameters are in 12V system at 25℃, twice in 24V system. |                                                                               |  |

# POWMr

#### SHENZHEN HEHEJIN INDUSTRIAL CO., LTD

Tel/Fax: +86 755-28219903

Email: support@powmr.com

Web: www.powmr.com

Add: Henggang Street, Longgang District, Shenzhen, Guangdong, China